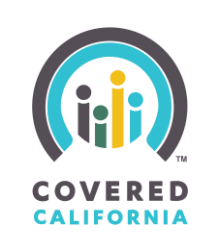

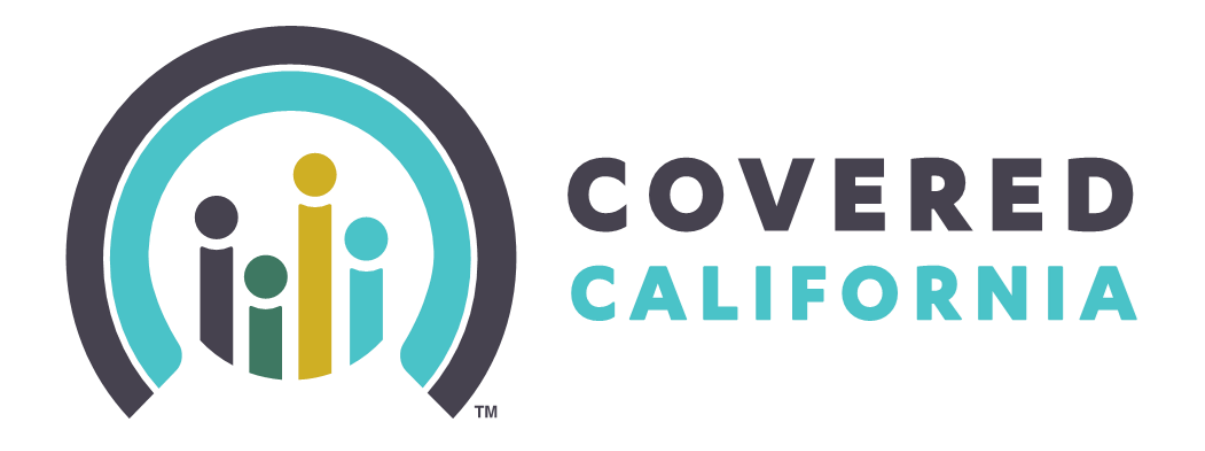

# Request for Application Quick Guide Navigator Program

Release February 9, 2024

# Grant Cycle 2024-2027

Outreach and Sales Division

Account Services Section Team

RFA 2023-02: Navigator Program

2024 Covered California

## **RFA Quick Guide**

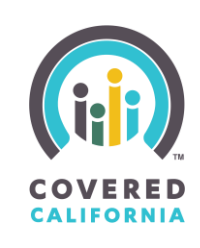

#### CONTENTS

| Introduction                                                           |
|------------------------------------------------------------------------|
| Portal Access 4                                                        |
| HBEX                                                                   |
| Covered California Enroller Portal 5                                   |
| Logging In7                                                            |
| New User7                                                              |
| Existing User                                                          |
| Forgot Password 10                                                     |
| FAQs                                                                   |
| Accessing the Application                                              |
| Application                                                            |
| Step 1: Organization Information                                       |
| Step 2: Physical Enrollment Location 16                                |
| Step 3: Previous Experience                                            |
| Step 4: Other State or Federal Program Funding18                       |
| Step 5: Organization Grant Proposal for Core Funding                   |
| Step 6: Targeted Populations and Strategy Plan                         |
| Step 7: Subcontractor                                                  |
| Step 8: Cover Letter, Qualifications, and References                   |
| Step 9: Proposed Personnel                                             |
| Step 10: Strategic Workplan, Project Management, and Quality Assurance |
| Step 11: Project Costs                                                 |
| Step 12 (Optional): Supplemental Outreach Funding                      |
| Step 13: Review Application                                            |
| Step 14: Submission                                                    |
| Withdrawing An Application                                             |
| Cloning A Withdrawn Application                                        |

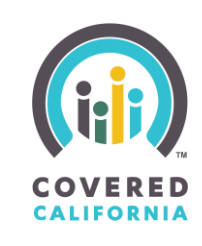

#### **INTRODUCTION**

The Navigator Program is an initiative designed to facilitate health coverage enrollment across the state of California established under the Patient Protection and Affordable Care Act and managed by Covered California. Open to a diverse range of organizations, the program mandates grantees to conduct outreach, education, and enrollment assistance activities while ensuring fair and accurate information provision. All grantees are expected to collaborate with Covered California's Outreach and Sales Team and maintain a physical presence in California for face-to-face assistance. The Navigator Program seeks to enhance accessibility, cultural awareness, and support for underserved populations while contributing to the overarching goal of increasing health coverage across the state.

This guide is designed to assist you in successfully navigating the grant application process in the Navigator Program. Thank you for contributing to the goal of increasing health coverage across the state while ensuring fair and accurate information provision.

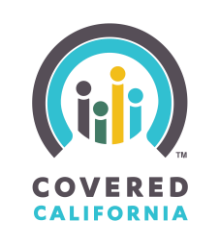

#### **PORTAL ACCESS**

There are two (2) primary ways to gain access to the Navigator Program Grant Portal: either through the HBEX website or through Covered California's Enrollment portal.

#### **HBEX**

The main Covered California departmental website: <u>https://hbex.coveredca.com/,</u> has a menu ribbon across the top that includes "Programs". Clicking Programs will drop down a short menu. Click the Navigator Program option.

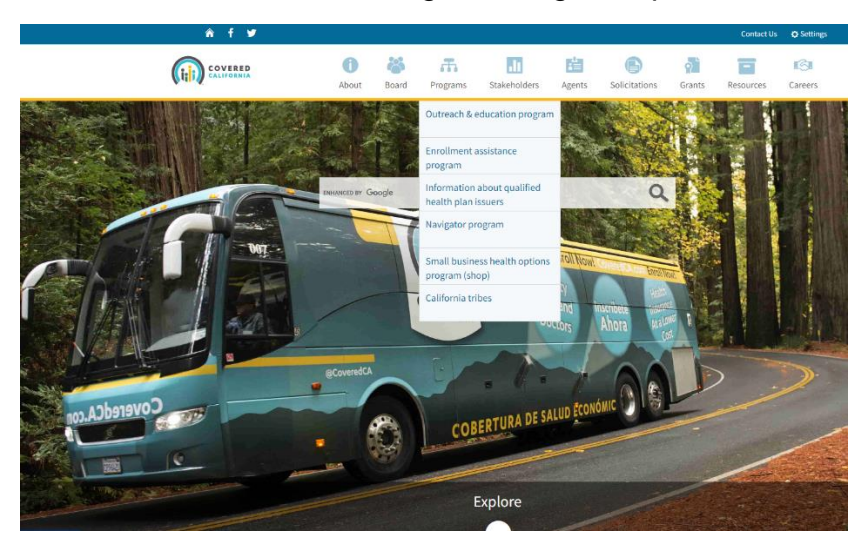

On the right side of the screen, you will see a list of quick links. Click the Grant link.

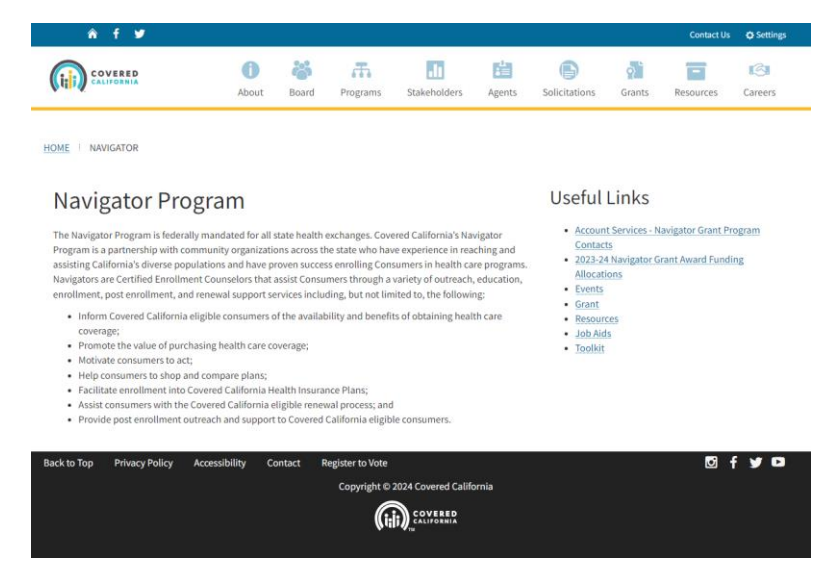

2024 Covered California

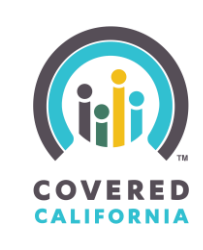

The <u>https://hbex.coveredca.com/navigator/grant/</u> website contains links and information for the Request for Application.

| ê f ⊻                                                                                                    |                              |                |            |                       |              |               |        | Contact Us | Ø Settings |
|----------------------------------------------------------------------------------------------------|------------------------------|----------------|------------|-----------------------|--------------|---------------|--------|------------|------------|
|                                                                                                    | ()<br>About                  | 📸<br>Board     | Programs   | Stakeholders          | Agents       | Solicitations | Grants | Resources  | Careers    |
| HOME : NAVIGATOR : GRANT                                                                                                    |                              |                |            |                       |              |               |        |            |            |
| Navigator Grant                                                                                                    | Navigator Grant Useful Links |                |            |                       |              |               |        |            |            |
| The Navigator Grant Funds will be awarded to eligible organizations to assist Covered California,       - Account Services. Navigator Grant Program         Contacts or successfully enroll and re-enroll as Health Insurance Plan or behalf of Covered California,       - Account Services. Navigator Grant Program         Support, Grantes are approach to conduct effective outreach activities, via in person events, as well as virtual or digital outreach. The Grant is awarded via a Request For Application process on a typically three year cycle.       - Account Services. Navigator Grant Award Funding         2024-27 Navigator Grant Request For Application (RFA)       - Account Services.       - Account Services. |                              |                |            |                       |              | rogram<br>ing |        |            |            |
| Activity                                                                                                    | sociedute                    |                |            | Approximate Date      |              |               |        |            |            |
| Release of Navigator Request for Appl                                                                                                    | lication Solici              | tation         |            | February 8, 2024      |              |               |        |            |            |
| Grant Applicant Webinar with Questio                                                                                                    | ons and Answ                 | ers            |            | February 15, 2024     |              |               |        |            |            |
| Last Day to Submit Inquiries and Que                                                                                                    | stions                       |                |            | February 21, 2024     |              |               |        |            |            |
| Response to Applicant Questions Post                                                                                                    | ted on Covere                | d California   | 's Website | February 28, 2024     |              |               |        |            |            |
| Final Application Submission Due                                                                                                    |                              |                | 1          | March 15, 2024        |              |               |        |            |            |
| Grant Application, Evaluation, and Se                                                                                                    | lection Proce                | 55             |            | March 16, 2024 – Ap   | ril 30, 2024 |               |        |            |            |
| Notification of Intent to Award Posted                                                                                                    | l on Covered                 | California's V | Vebsite I  | May 1, 2024           |              |               |        |            |            |
| Last Day to Submit Protest                                                                                                    |                              |                | 1          | May 10, 2024          |              |               |        |            |            |
| Navigator Grant Award Period                                                                                                    |                              |                |            | July 1, 2024 – June 3 | 30, 2025     |               |        |            |            |
| 2024-27 Navigator Grant F                                                                                                    | RFA - Info                   | rmation        | ial Webina | r                     |              |               |        |            |            |
| Thursday February 15, 2024     Sam - 12pm     Click here to register                                                                                                    |                              |                |            |                       |              |               |        |            |            |

#### **COVERED CALIFORNIA ENROLLER PORTAL**

Users have access to a range of essential healthcare resources in Covered California's Enroller Portal. One of these resources includes the Navigator Program Grant Portal, where qualified entities can apply for a grant to support Covered California's mission to make healthcare affordable for all Californians. To locate the Navigator Program Grant Portal from the Covered California Enroller Portal, follow these steps:

1. Visit Covered California's Enroller Portal Website:

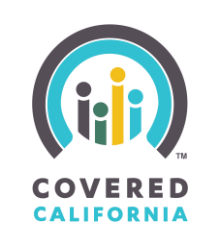

| Q Search                                                                                                    | ± ₿.                                            |  |  |  |
|----------------------------------------------------------------------------------------------------|-------------------------------------------------|--|--|--|
| Home Entity V My Team V My Profile Resources V Navigator Grant Application Welcome to your Entity Home Page!                                                 | Business Entity home page in the enroller porta |  |  |  |
| Entity Book of Business       Consumers by Metal Tier Plan         Report: Contact Application and Enrollees       Report: Contact Application and Enrollees | e.<br>Quick Links                               |  |  |  |
| Total Records                                                                                                    | Secure Mailbox                                  |  |  |  |
|                                                                                                    | My Reports                                      |  |  |  |
|                                                                                                    |                                                 |  |  |  |
| No Results                                                                                                    |                                                 |  |  |  |
| No records returned. Try editing report filters.                                                                                                    |                                                 |  |  |  |

- 2. Find and click on the "Navigator Grant Application" tab.
- 3. Click "Get Started" in the "Ready to Apply" section to access the grant portal sign-on page.

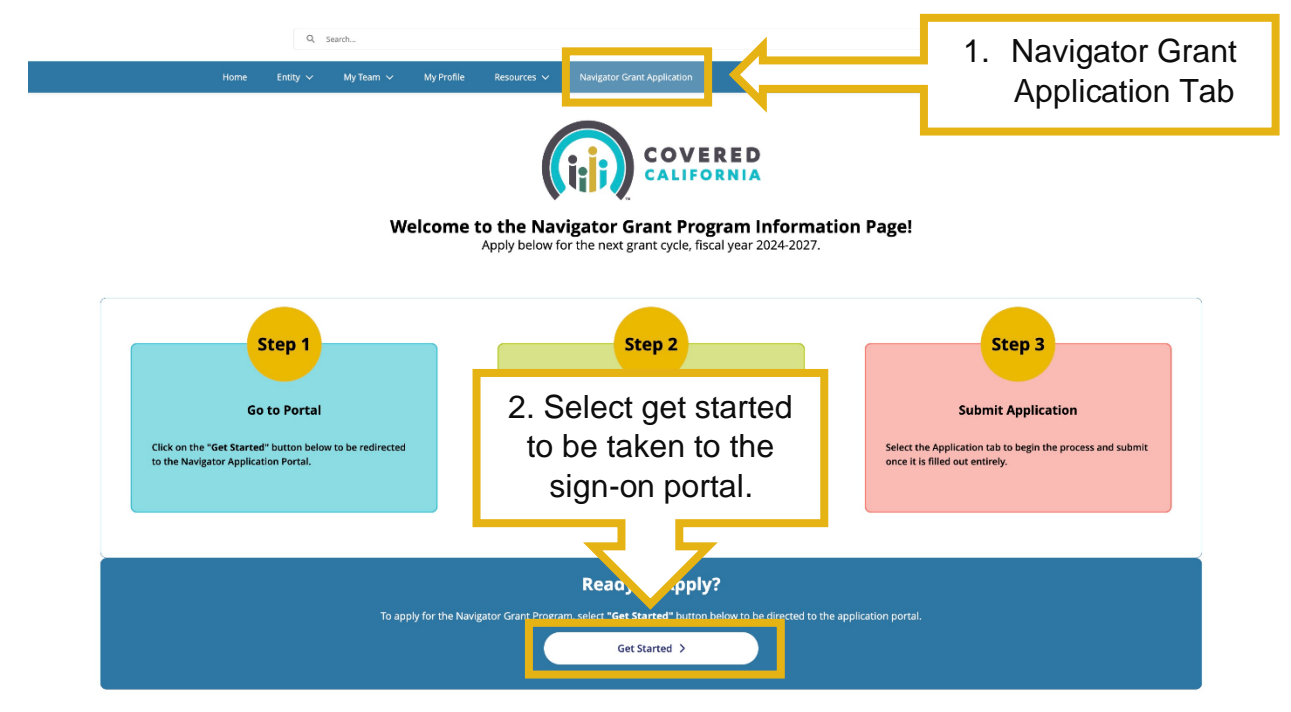

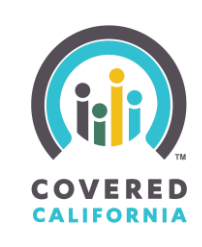

4. Depending on your status, select "Existing User" or "New User" on the welcome page to register a new account or log into the portal.

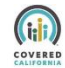

#### Welcome to Covered California's Navigator Grant Portal

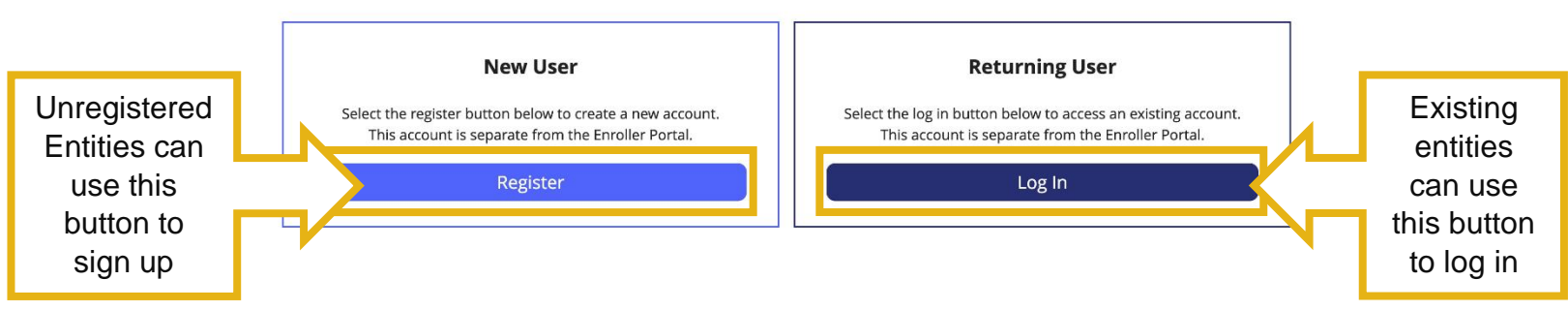

If selecting "Register," the user will be redirected to a registration flow to fill out their organization's information and create an account.

Returning users with an existing account will be redirected to the sign-in page where they will fill out their username and password to access the grant portal.

### **LOGGING IN**

#### **New User**

New users must register for an account in the Navigator Grant Program by filling out the following information.

To register for an account, complete the following steps:

- 1. Fill in the fields with your organization's information.
- Once fields are properly filled out, select the "Register" button to continue. You should receive an email regarding password set-up and be redirected to the login page.

#### **RFA Quick Guide**

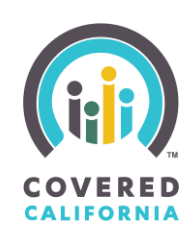

|                                                               | Welcome to the Navigator Grant P<br>the fields below to register an acco | Program Portal. Please fill in<br>ount and get started. |                                                                                            |
|---------------------------------------------------------------|--------------------------------------------------------------------------|---------------------------------------------------------|--------------------------------------------------------------------------------------------|
| Complete<br>fields with your<br>organization's<br>information | * Name of Organization  * Organization FEIN  * First Name  * Last Name   |                                                         |                                                                                            |
| Redirects you<br>to the login<br>page                         | * Work Email Registe Already have an                                     | er account?                                             | Redirects you to<br>the login page<br>and sends a link<br>to the provided<br>email address |

3. You will receive an email from Covered California welcoming you to the Navigator Program Application Portal, click the provided link to set up your password.

Make sure you check your junk folders and spam filters if you do not see the email right away. If the email was filtered to a folder, move it to your inbox and click the link.

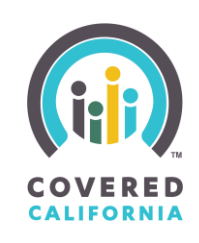

| Dear                                                                                                    |                                |  |  |  |  |  |
|----------------------------------------------------------------------------------------------------|--------------------------------|--|--|--|--|--|
| Welcome to Navigator Program Application Portal!                                                                                                    |                                |  |  |  |  |  |
| Username:                                                                                                    | Username:                      |  |  |  |  |  |
| To get started, go to <a href="https://covered-ca-ccaosdev.sandbox.my.site.com/applicationportal/login?c=xXTvq4wexCwpHo1KJ1_vsn_VN2F6MRygLC78_0F0JBeF0tYT.hjhcQl43Twr.zaP3Bf4NKCHw4LXni3ZKR7051mScrYjW.esAjHmjbtJoovcXIWf0CarvBMF5LsdGHTmKd4y5FTZc3x8K2b2Gl2gutA8cwk27.vKXnVe_4ImDzW3GwADFWpzl6yFmZqKyr2j2naRvaSU4VHhupViNTN0HQgD2vTuAxg%3D%3D</a> |                                |  |  |  |  |  |
| The Covered California Team.                                                                                                    | <u></u>                        |  |  |  |  |  |
|                                                                                                    | Directs you to password set-up |  |  |  |  |  |

- 4. The email you receive will contain your Username.
- 5. Following the password criteria mentioned below, enter a valid password, then confirm it by typing it again on the next field.

|                                         | Change Your Password                                                                                                    |                                      |
|-----------------------------------------|----------------------------------------------------------------------------------------------------|--------------------------------------|
| Enter a valid<br>password<br>and repeat | Enter a new password for tavenierpeter@gmail.com.<br>Make sure to include at least:<br>15 characters<br>1 uppercase letter<br>1 lowercase letter<br>1 number<br>1 special character<br>New Password<br>Confirm New Password |                                      |
| on the following line                   |                                                                                                    | Select to set                        |
|                                         | Change Password Password was last changed on 1/30/2024 1:53 PM.                                                                                                    | and redirect<br>you to login<br>page |

6. Select the "Change Password" button to set password and be redirected to the login page.

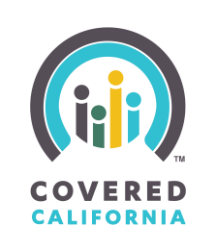

#### **EXISTING USER**

Existing Users can sign onto the Navigator Portal with their registered entity email and password.

To login to the Navigator Portal, complete the following steps:

- 1. Correctly fill out the username and password fields.
- 2. Select login to be redirected to the home page of the portal.

|                                          | Welcome to Navigator Program Grant Portal.<br>Please fill in your username and password to get started. |                                                  |
|------------------------------------------|----------------------------------------------------------------------------------------------------|--------------------------------------------------|
| Select Log in                            | <ul> <li>▲ Username</li> <li>▲ Password</li> </ul>                                                      | Enter the correct<br>entity login<br>information |
| to be sent to<br>the portal<br>home page | Log in Recover Password                                                                                 | Select to reset<br>password                      |

#### **FORGOT PASSWORD**

To reset your password if lost or forgotten:

- 1. Select recover password to be redirected to a pop-up that prompts you to reset your password.
- 2. Enter the email associated with your entity in the username.

#### **RFA Quick Guide**

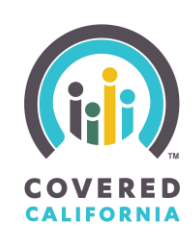

|                   | COVERED<br>COVERED<br>CALIFORNIA<br>PASSWORD RESET<br>To reset your password, we'll need your username. |
|-------------------|----------------------------------------------------------------------------------------------------|
| Select to         | associated with your account.                                                                           |
| reset<br>password | Cancel                                                                                                  |

3. Select "Reset Password" to start the reset process. A screen will pop-up informing you to check your email for a reset link.

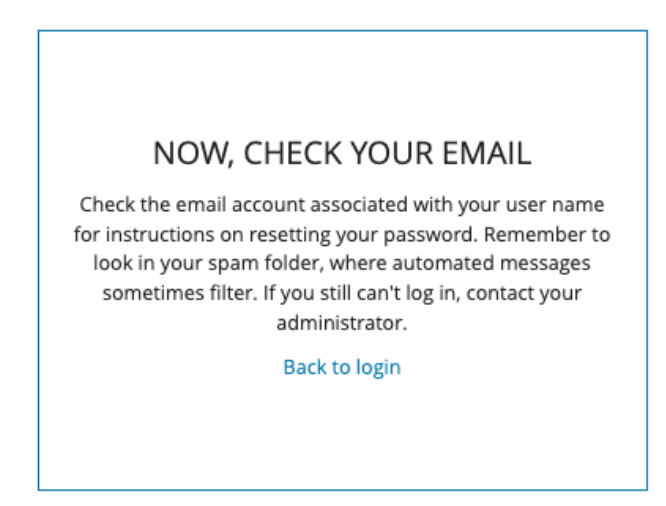

4. Find the link that was sent to your email and open it to repeat the "change your password" step from above. Make sure you check your junk folders and spam filters if you do not see the email right away. If the email was filtered to a folder, move it to your inbox and click the link.

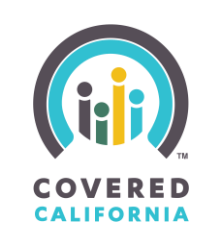

### FAQs

Frequently Asked Questions are located by scrolling to the bottom of the portal home page.

To interact with the FAQ's follow these steps:

1. Select the drop-down carrot on the question you're viewing to reveal the answer.

| FAQs                                                                                                    |                     |                             |  |  |
|----------------------------------------------------------------------------------------------------|---------------------|-----------------------------|--|--|
| When are Covered California Navigator grant applications due?<br>The due date for applications to the Covered California Navigator grant program is March 15, 2024. Applic<br>you are unable to complete application online, please reach out to communitypartners@covered.ca.gov as | Drop down<br>carrot | fter that date. If<br>ance. |  |  |
| Who can apply to be a Covered California Navigator grantee?                                                                                                    |                     |                             |  |  |
| What attachments and documents do I need to include in the application?                                                                                                    |                     |                             |  |  |
| What is the format for the Application submission? Can I save and continue later?                                                                                                    |                     | >                           |  |  |

#### **ACCESSING THE APPLICATION**

Once logged in, you will land on the portal home page. There are two (2) direct ways to get into your application from the Navigator Grant Portal home page. You can either select the "Application" tab from the header ribbon or scroll down to the "Ready to Get Started?" section and select "Apply Now".

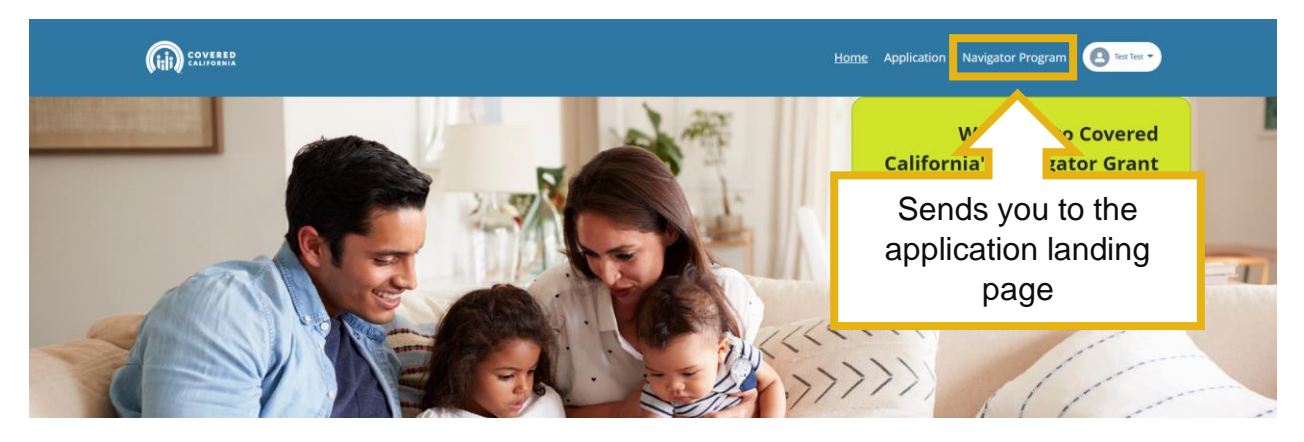

## **RFA Quick Guide**

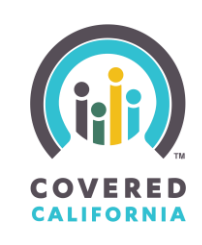

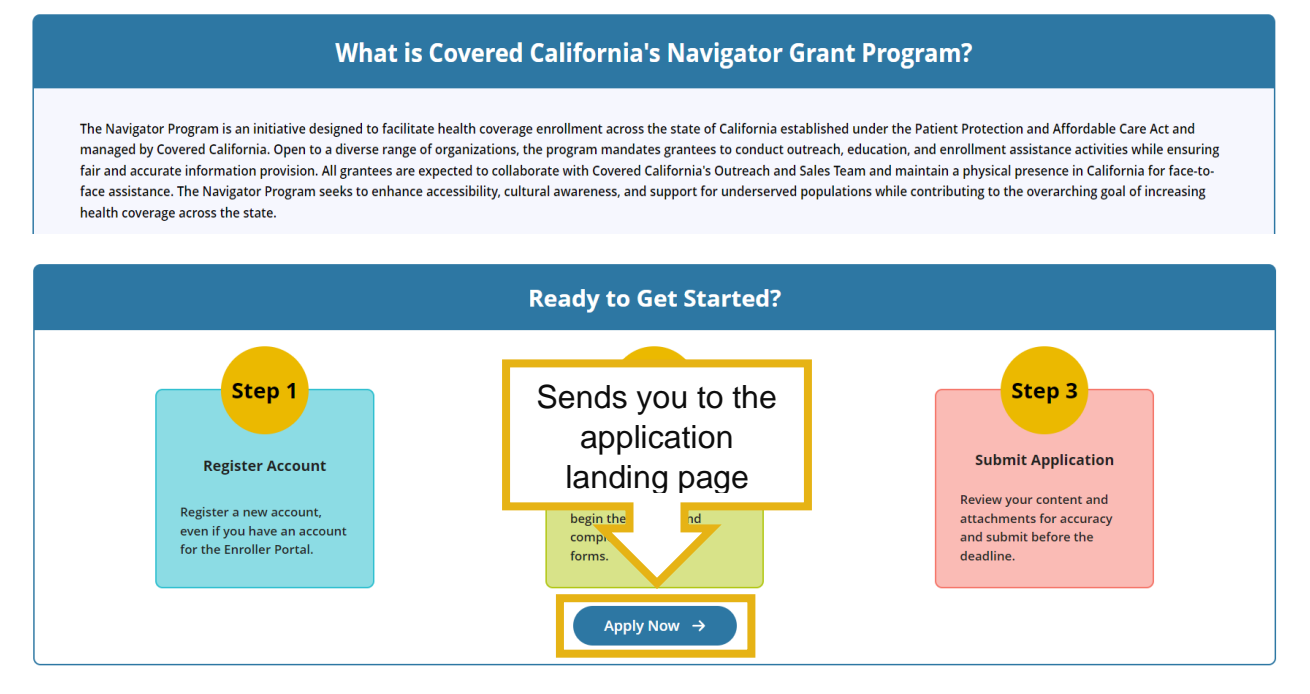

Both options redirect you to a landing page where you can select the "View Application" button to start or continue your application process.

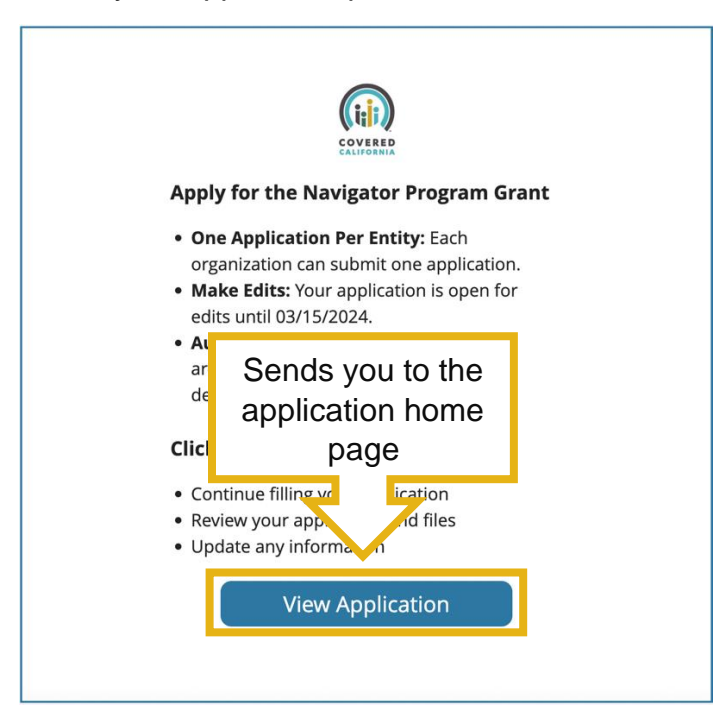

You will be redirected into the application view section of the portal where users have the ability to review, edit and withdraw their application.

Org info and application status bar

2024 Covered California

### **RFA Quick Guide**

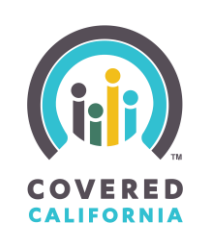

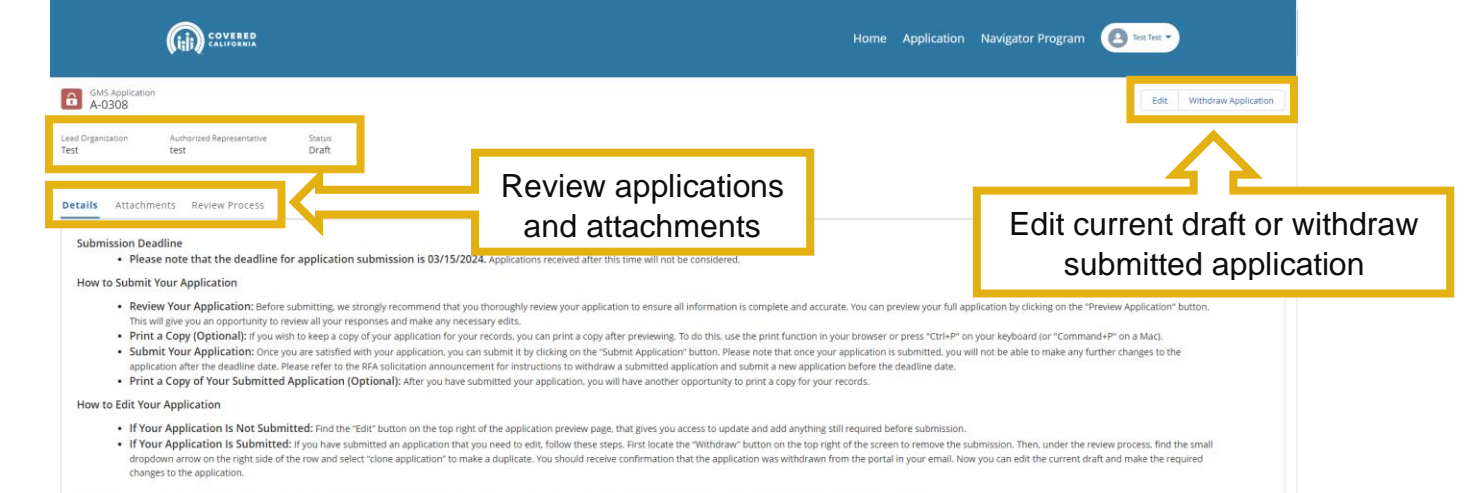

Please ensure you have a stable internet connection before you begin the submission process. If you encounter any issues during submission, please contact us at communitypartners@covered.ca.gov. The program staff will be available to support during the business hours of Monday through Friday from 8 AM to 5 PM PST.

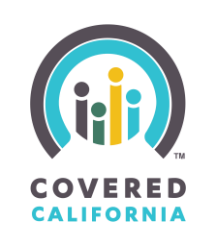

#### **APPLICATION**

The application steps consist of buttons, file uploads, picklists, and fields to enter your organization's information. Steps and fields required to be completed are marked with a red asterisk symbol. Help text is provided to give additional information about a field or term. It represented by a lowercase "i" in a grey circle and can be accessed by hovering your mouse over the object.

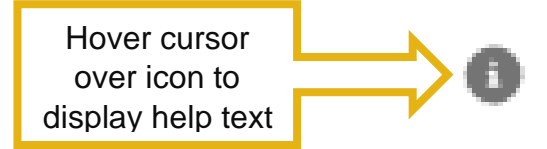

To apply for the Navigator Grant Program, complete the following steps:

#### **STEP 1: ORGANIZATION INFORMATION**

Provide your organization's contact details and legal information accurately to facilitate communication throughout the application process.

| V A : Organization Information                                                                     |                                                                                                    |
|----------------------------------------------------------------------------------------------------|----------------------------------------------------------------------------------------------------|
| *Lead Organization's Full Legal Name                                                               | * Federal Employer ID Number (FEIN) 0                                                                                            |
| *Full Legal Name of Authorized Representative 0                                                    | *Job Title of Authorized Representative                                                                                          |
| * Physical Address of Primary Office                                                               | *State                                                                                                    |
| *City                                                                                              | * ZIP Code                                                                                                    |
| *Is the mailing address different than the office address?                                         |                                                                                                    |
| *Office Phone Number                                                                               | *Alternate Phone Number                                                                                                    |
| Fax Number                                                                                         | *Email Address                                                                                                    |
| * Organization Website Address                                                                     |                                                                                                    |
| *Is the Organization a current Certified Enrollment Entity (CEE)?     Yes     *10 Digit CEE Number | If org is a Current<br>Enrollment Entity, select<br>yes and a dropdown field<br>will appear to input your<br>10 digit CEE number |

## **RFA Quick Guide**

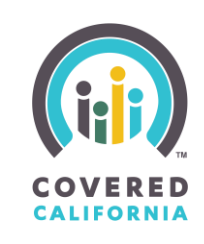

| в: | Primary | Contact |
|----|---------|---------|
|    |         |         |

| * Full Name of Primary Contact Person                                                                                                    | *Job Title of Primary Contact                                                                                       |
|----------------------------------------------------------------------------------------------------|----------------------------------------------------------------------------------------------------|
| * Physical Address of Reporting Location                                                                                                    | *State                                                                                                    |
| *City                                                                                                    | *ZIP Code                                                                                                    |
| * Office Phone Number                                                                                                    | *Alternate Phone Number                                                                                             |
| Fax Number                                                                                                    | *Email Address                                                                                                    |
| Crganization Entity Category Available Options     American Indian Tribe or Tribal Organization     City, County, or Local Government Agency | Arrows are used to move the<br>Entity Category to desired side                                                      |
| Commercial Fishing, Industry Organization<br>Community College or University<br>Faith-Based Organization                                     |                                                                                                    |
| Pocument Type     IRS Determination                                                                                                    | Select which document<br>type will be uploaded                                                                      |
| * Upload an IRS Determination or Affirmation of organizations 501(c) or                                                                      | Dild) status or any IRS correspondence that provides the reactor has been method homocr<br>Upload Tax ID attachment |

#### **STEP 2: PHYSICAL ENROLLMENT LOCATION**

Disclose physical locations where in-person enrollment assistance will occur.

## **RFA Quick Guide**

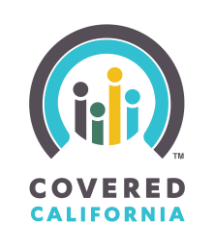

| A : Physical Enrollment Location  Add" to the Physical Enrollment Loc  Add  Name of Location  No Records Found | Add Physical Location<br>button activates a pop-<br>up to enter information | e City       | ZIP Code      | Actions                               |
|----------------------------------------------------------------------------------------------------|-----------------------------------------------------------------------------|--------------|---------------|---------------------------------------|
|                                                                                                    | Add Physical Enrollment Lo                                                  | cation       |               |                                       |
| ✓ Location Physical Address                                                                                    |                                                                             |              |               |                                       |
| *Name of Location                                                                                              | *Street Addre                                                               | 55           |               |                                       |
| *State                                                                                                    | *City                                                                       |              | Dhysical Enro | llmont                                |
| * ZIP Code                                                                                                    | *Location Co                                                                | itact Number | Location po   | p-up                                  |
| *Number of Anticipated Certified Enrollment Counselors                                                         | *Language Sp<br>Select an Opti                                              | oken<br>n    | •             | ×                                     |
| ✓ Hours Of Operation                                                                                           |                                                                             |              |               |                                       |
| *Monday Opening Hour                                                                                           | * Monday Cio                                                                | ing Hour     |               |                                       |
| *Tuesday Opening Hour                                                                                          | *Tuesday Clo                                                                | ing Hour     |               | · · · · · · · · · · · · · · · · · · · |
|                                                                                                    | v                                                                           |              |               | Ÿ                                     |
| *Wednesday Opening Hour                                                                                        | * Wednesday                                                                 | Closing Hour |               | v                                     |
| *Thursday Opening Hour                                                                                         | *Thursday Cl                                                                | ising Hour   |               | v                                     |
| *Friday Opening Hour                                                                                           | * Friday Closin                                                             | g Hour       |               |                                       |
| *Saturday Opening Hour                                                                                         | * Saturday Ck                                                               | sing Hour    |               | v                                     |

#### **STEP 3: PREVIOUS EXPERIENCE**

Showcase past experiences and successes in providing similar services that demonstrate your organization's capability for effective program implementation.

## **RFA Quick Guide**

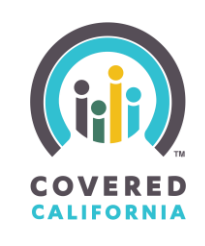

| ✓ A : Previous Applicant Experience 1 |                       |                     |                                               |                      |
|---------------------------------------|-----------------------|---------------------|-----------------------------------------------|----------------------|
| *Project Name                         | Contr                 | ract or Grant Amoun | nt, if applicable                             |                      |
| * Contract Start Date                 | *Cor                  |                     | g the calendar icons                          | <b></b>              |
| *Name of Awarding Entity              |                       | to s                | select the dates                              |                      |
| * Goal Type                           |                       | Ontions             |                                               |                      |
| Education<br>Enrollment               |                       | sch                 | Arrows are used to m<br>Goal Type to the desi | nove the<br>red side |
|                                       | Goal Type             |                     |                                               |                      |
| *Experience Description               |                       |                     |                                               |                      |
| Experience Attachments                | Upload Exp<br>Attachm | erience<br>ents     |                                               |                      |

#### STEP 4: OTHER STATE OR FEDERAL PROGRAM FUNDING

Disclose any additional funding sources related to health care reform or other programs and include details on the goal and service area.

| ✓ A : Other State or Federal Program Funding                   |                                                      |                             |                       |   |  |
|----------------------------------------------------------------|------------------------------------------------------|-----------------------------|-----------------------|---|--|
| * Is the applicant currently receiving other funding for Outr  | each, Education or Enrollment related to health care | reform or other programs? 0 | •                     |   |  |
| * Funding Source                                               | *Amount                                              |                             |                       |   |  |
| * Contract Start Date                                          | univact End Date                                     | •                           | m                     |   |  |
| *Enrollment and Renewal Assistance Goal O                      | If yes, fill out the following info. If no,          |                             |                       |   |  |
| *Brief description of the activities of this funding including | continue onto step 5                                 |                             | Lise the trash can to | ~ |  |
|                                                                |                                                      |                             | delete wrong files    | U |  |
| * Additional Funding                                           | Upload additional funding attachment                 |                             | ů                     |   |  |

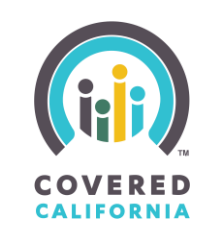

#### STEP 5: ORGANIZATION GRANT PROPOSAL FOR CORE FUNDING

Select the grant amount and enter the projected number of individuals helped across all target populations while aligning with program objectives and funding requirements

| ✓ A : Grant Fui                                                                                          | ✓ A : Grant Funding Level Request                                                                                                    |                                                               |                                                                             |                                                                    |                                             |  |
|----------------------------------------------------------------------------------------------------|----------------------------------------------------------------------------------------------------|---------------------------------------------------------------|-----------------------------------------------------------------------------|--------------------------------------------------------------------|---------------------------------------------|--|
| The Covered Calif<br>Funding Level Am                                                                    | fornia Navigator Program serves a strategic<br>nount the organization will be applying for.                                                                                                    | ally important role to reach,                                 | educate and enroll people from the                                          | state's diverse and vulnerable po                                  | pulations. Applicants must select the Grant |  |
| 1. Review the N                                                                                          | Navigator Program Grant Level Amoເ                                                                                                    | int table below for the p                                     | rogram core funding guide.                                                  |                                                                    |                                             |  |
| Each Grant Level .<br>them: Outreach A                                                                   | Amount is assigned a Total Points Goal for<br>Activity, CalHEERS Eligibility, and Effectuated                                                                                                    | the funding goals for the pro<br>Enrollment. Refer to the cat | gram outlined below. The Total Poi<br>egory definitions in the RFA Solicita | nts Goal consists of three categori<br>tion Announcement document. | es of minimum points required for each of   |  |
| Level No.                                                                                                | Grant Funding Level Amount                                                                                                    | Total Points Goal                                             | Outreach Activity Goal                                                      | CalHEERS Eligibility Goal                                          | Effectuated Enrollment Goal                 |  |
| 1                                                                                                    | \$60,500                                                                                                    | 580                                                           | 174                                                                         | 116                                                                | 290                                         |  |
| 2                                                                                                    | \$90,750                                                                                                    | 860                                                           | 258                                                                         | 172                                                                | 430                                         |  |
| 3                                                                                                    | \$121,000                                                                                                    |                                                               |                                                                             | 28                                                                 | 570                                         |  |
| 4                                                                                                    | \$151,250                                                                                                    | Rev                                                           | iew this table t                                                            | 0 <sup>84</sup>                                                    | 710                                         |  |
| 5                                                                                                    | \$181,500                                                                                                    |                                                               |                                                                             | 40                                                                 | 850                                         |  |
| 6                                                                                                    | \$211,750                                                                                                    | determine the appropriate                                     |                                                                             |                                                                    |                                             |  |
| 7                                                                                                    | \$242,000                                                                                                    | Gran                                                          | nt Level Amou                                                               | nt 52                                                              | 1,130                                       |  |
| 8                                                                                                    | \$272,250                                                                                                    |                                                               |                                                                             | 08                                                                 | 1,270                                       |  |
| 9                                                                                                    | \$302,500                                                                                                    | 2,820                                                         | 846                                                                         | 564                                                                | 1,410                                       |  |
| 10                                                                                                    | \$332,750                                                                                                    | 3,100                                                         | 930                                                                         | 620                                                                | 1,550                                       |  |
| 11                                                                                                    | \$363,000                                                                                                    | 3,380                                                         | 1,014                                                                       | 676                                                                | 1,690                                       |  |
| 12                                                                                                    | \$393,250                                                                                                    | 3,660                                                         | 1,098                                                                       | 732                                                                | 1,830                                       |  |
| 13                                                                                                    | \$423,500                                                                                                    | 3,940                                                         | 1,182                                                                       | 788                                                                | 1,970                                       |  |
| 14                                                                                                    | \$453,750                                                                                                    | 4,220                                                         | 1,266                                                                       | 844                                                                | 2,110                                       |  |
| 15                                                                                                    | \$484,000                                                                                                    | 4,500                                                         | 1,350                                                                       | 900                                                                | 2,250                                       |  |
| 16                                                                                                    | \$514,250                                                                                                    | 4,780                                                         | 1,434                                                                       | 956                                                                | 2,390                                       |  |
|                                                                                                    | ÷•••••••                                                                                                    |                                                               | .,                                                                          | 179.18                                                             |                                             |  |
| 18                                                                                                    | \$574,750                                                                                                    | 5,340                                                         | 1,602                                                                       | 1,068                                                              | 2,670                                       |  |
| 19                                                                                                    | \$605,000                                                                                                    | 5,620                                                         | 1,686                                                                       |                                                                    |                                             |  |
| Select the Grant Level Amount your organization would like to apply for. Upon selection Amount from list |                                                                                                    |                                                               |                                                                             |                                                                    | ount from list                              |  |
| " iotai kequest                                                                                          | ed Grant Level Amount for Core Fur                                                                                                    | laing                                                         |                                                                             |                                                                    |                                             |  |
| \$90,750                                                                                                 |                                                                                                    |                                                               | T                                                                           |                                                                    |                                             |  |
| Level No.                                                                                                | Grant Funding Level Amount                                                                                                    | Total Points Goal                                             | Outreach Activity Goal                                                      | CalHEERS Elig                                                      | Enter the projected                         |  |
| 2                                                                                                    | ¢00.750                                                                                                    | 000                                                           | 258                                                                         | 172                                                                | number of individual                        |  |
| • Enter the proi                                                                                         | Enter the projected Estimated Total Number of Individuals Reached/Assisted across all target     Total estimated number of individuals assisted by your organization through Navigator grant activities conducted.     DODUlations |                                                               |                                                                             |                                                                    |                                             |  |
|                                                                                                    |                                                                                                    |                                                               |                                                                             |                                                                    |                                             |  |

The above metrics will be used in conjunction with the estimates for targeted populations in section 6, Targeted Populations and Strategy Plan to generate percentages of overall support. You will be asked to enter the individual target population size in a later application screen.

#### STEP 6: TARGETED POPULATIONS AND STRATEGY PLAN

Define specific populations to be served, enabling focused outreach efforts and resource allocation to address community needs effectively.

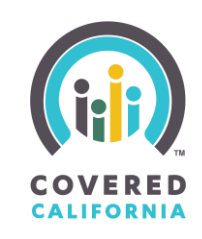

#### ✓ A : Targeted Populations and Strategy Plan

The Covered California Navigator Grant Program hopes to expand outreach to targeted communities that address diversity. Applicants must serve targeted communities and must demonstrate reach and influence in those community.

This part of the application is where your organization will describe the targeted populations it will focus on and serve through the Navigator Grant. Please refer to the provided Areas of Opportunities included in the RFA solicitation document for example populations that the program has identified as having unmet needs. This Areas of Opportunity list is not intended to be exhaustive.

Target populations are based on eight California geographic regions: Northern California, Bay Area, Central Coast, Central Valley, Los Angeles, Inland Empire, Orange County, and San Diego. Applicable counties will be available for each selected region.

Ethnicities, Languages, Household Income Level, Ages, and the Estimated Consumer Reach for each population will be correlated with the geographic region.

| The summary table below will auto populate the entries demonstrating the strength of the second second s | Add Targeted Populations<br>activates a pop-up to enter<br>relevant information Special Interest Group Actions |   |
|----------------------------------------------------------------------------------------------------|----------------------------------------------------------------------------------------------------|---|
| *California Region<br>Select an Option<br>*County<br>Available Options                                                                                                    | Select region to<br>display counties                                                                           |   |
|                                                                                                    | Arrows are used to move the items to the desired side                                                          | е |
| *Eth Part 1 of the target population                                                                                                    | on                                                                                                    |   |
| Africe information pop-up                                                                                                    | Selected Options                                                                                               | • |
| African American                                                                                                    | 4                                                                                                    | • |
| Alaska Natives                                                                                                    |                                                                                                    |   |
| American Indian<br>Armenian                                                                                                    |                                                                                                    |   |
|                                                                                                    |                                                                                                    |   |

## **RFA Quick Guide**

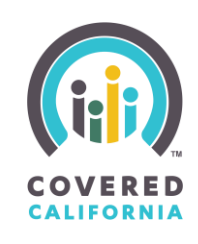

| *Spoken Language                              |   |                             |
|-----------------------------------------------|---|-----------------------------|
| Available Options                             |   | Selected Options            |
| LIBURI (AU)                                   |   | *                           |
| Farsi (Persian)                               |   |                             |
| Hindi (Hindus)                                | • | ¥                           |
| Hmong (Hmong)                                 |   |                             |
| Japanese (Japanese)                           |   |                             |
| Khmer (Cambodian)                             |   |                             |
| Korean (Korean)                               |   |                             |
| *Household Income: Federal Poverty Level      |   |                             |
| Available Options                             |   | Selected Options            |
| 138%-149%                                     | • | Arrows are used to mave the |
| 1500 1000                                     |   | Arrows are used to move the |
| 120/0-122/0                                   | • | items to the desired side   |
| 200%-249%                                     |   |                             |
| 250%-299%                                     |   |                             |
| <sup>30</sup> Part 2 of the target population |   |                             |
| 40 information pop-up                         |   |                             |
|                                               |   |                             |
| *Age Group                                    |   |                             |
| A <del>vanabic Op</del> tions                 |   | Selected Options            |
| Under 18 years of age                         | • | *                           |
| 18-34 years of age                            |   |                             |
| 35-64 years of age                            |   | •                           |
|                                               |   |                             |
| 65 years of age and over                      |   |                             |
|                                               |   |                             |
|                                               |   |                             |
|                                               |   |                             |
| *Special Interest Group                       |   |                             |
| Available Options                             | - | Selected Options            |
| Civil Rights Group (LGBTQ+ rights group)      | • | *                           |
| Health Advocacy Groups                        | 4 |                             |
| Educational Groups                            | • | ·                           |
| Faith-Based group                             | 1 |                             |
| Rural Health group                            | 1 |                             |
| Self-Employed Groups                          | 1 |                             |
|                                               |   |                             |

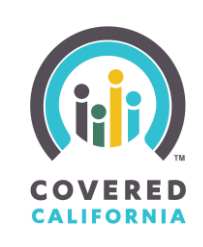

| * Projected Estimated Number of Ind | vidual Reach                                       |
|-------------------------------------|----------------------------------------------------|
| *Narrative                          | Part 3 of the target population information pop-up |
|                                     |                                                    |

#### **STEP 7: SUBCONTRACTOR**

Provide details of subcontractors to ensure readiness for collaboration and accountability in program execution.

| ✓ A : Subcontractor                                                                                                    |                                          |                                                        |                                                                       |
|----------------------------------------------------------------------------------------------------|------------------------------------------|--------------------------------------------------------|-----------------------------------------------------------------------|
| Yes<br>Please click on the difference of the provide Subcontractor details.<br>Add<br>Organization Full and Leg<br>Found. | Download letter of<br>upload into the su | of intent to sig<br>ubcontractor p<br>Federal Employer | If using subcontractors,                                              |
| Click the "Add" button<br>to activate the<br>subcontractor pop-up                                                         |                                          | * Federal Employer ID Numb                             | select yes from the<br>dropdown menu and<br>download the LOI template |
| *Primary Office Address<br>*City                                                                                          |                                          | *State<br>*ZIP Code                                    |                                                                       |
| * Is the mailing address different than the office addre<br>Select an Option<br>* Office Phone Number                     | Part 1 of the subo<br>information p      | contractor<br>op-up                                    |                                                                       |
| Fax Number                                                                                                    |                                          | *Email Address                                         |                                                                       |
| *Website Address                                                                                                    |                                          |                                                        |                                                                       |
| *Is the Organization a current Certified Enrollment En<br>Select an Option                                                | ity (CEE)?                               |                                                        |                                                                       |

## **RFA Quick Guide**

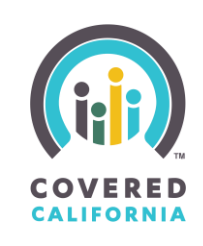

| ✓ Subcontractor Primary Contact Information                         |                                                  |                                     |                             |
|---------------------------------------------------------------------|--------------------------------------------------|-------------------------------------|-----------------------------|
| *Primary Contact Person Full Name                                   |                                                  | *Job Title                          |                             |
| *Physical Address                                                   |                                                  | *State                              |                             |
| *City                                                               | Part 2 of the                                    | subcontractor                       |                             |
| * Office Phone Number                                               | Internation                                      |                                     | _                           |
| Fax Number                                                          |                                                  | *Email Address                      |                             |
|                                                                     |                                                  |                                     |                             |
| <ul> <li>Subcontractor('s) Organization Eligibility Type</li> </ul> |                                                  |                                     |                             |
| Organization Entity Category<br>vallable Options                    |                                                  | ected Options                       |                             |
| American Indian Tribe or Tribal Organization                        |                                                  |                                     | Arrows are used to move the |
| Chamber of Commerce                                                 |                                                  |                                     | items to the desired side   |
| City, County, or Local Government Agency                            |                                                  | -                                   |                             |
| Commercial Fishing Industry Organization                            |                                                  |                                     |                             |
| Community College or University                                     |                                                  |                                     |                             |
| Faith-Based Organization                                            |                                                  |                                     |                             |
| *IRS Determination or Affirmation of organizations 5                | 501(c) or 501(d) status or Any IRS correspondanc | e that provides the Federal Tax Ide | entification Number         |
| Typload Files Or drop files                                         | Upload tax infe                                  | ormation docu                       | ment                        |
| ✓ Letter Of Intent                                                  |                                                  |                                     |                             |
| *Letter Of Intent                                                   |                                                  |                                     |                             |
| Instructions:Upload the Subcontractor's Letter of Ir                | Upload the LOI                                   |                                     |                             |
| Lyload Files Or drop files                                          | downloaded from t                                | he                                  |                             |
|                                                                     | top of the costion                               |                                     |                             |
|                                                                     |                                                  |                                     |                             |

#### STEP 8: COVER LETTER, QUALIFICATIONS, AND REFERENCES

Submit essential documents demonstrating organizational qualifications and alignment with program objectives and goals.

## **RFA Quick Guide**

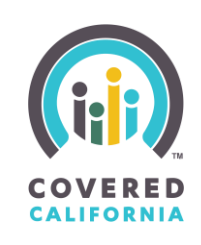

| <ul> <li>✓ A : Cover Letter</li> <li>* Cover Letter ●</li> <li>① Upload Files Or drop files</li> <li>✓ B : Qualifications</li> </ul>                                                                                                    | Upload the cover letter<br>your organization<br>plans on providing to<br>Covered California                                                                                                |                                                                                                    |
|----------------------------------------------------------------------------------------------------|----------------------------------------------------------------------------------------------------|----------------------------------------------------------------------------------------------------|
| Please respond to each question using the text boxes provide<br>*1. Organizational Structure and Operations: Provid<br>in, and appointment-based in-person enrollment<br>location for consumer assistance. Also, include ar                                                                                  | ed below.<br>le a comprehensive description of your organization's s<br>assistance. Include your organization's capacity and str<br>ny provisions made for extending assistance beyond reg | tructure, operations, and experience related to offering on-site, walk-<br>ategic plans to maintain a storefront or another accessible public<br>gular business hours.                                                                                           |
| <ul> <li>*2. Accessibility and Collaborative Efforts: Describe<br/>populations you've identified to reach with this gr<br/>.</li> <li>*3. Operational Readiness and Program Manageme<br/>activity, CalHEERS eligibility, and effectuated enror<br/>your organization's program management experi-</li> </ul> | how your organization's established physical sites facili<br>ant.<br>Int: Provide detailed insights into your organization's of<br>Ilment requirements during both Open Enrollment and     | tate access and assistance for the targeted communities and<br>perational readiness to meet the performance goals for outreach<br>Special Enrollment periods. Include a comprehensive description of<br>the offective means on a contrast of this rise and scene |
| <ul> <li>✓ C : References</li> <li>*References ●</li> </ul>                                                                                                    | Upload the references                                                                                                    | E encenter y manage a grant of an and and a coper                                                                                                    |
| 1 Upload Files Or drop files                                                                                                    | plans on providing to<br>Covered California                                                                                                    |                                                                                                    |

#### **STEP 9: PROPOSED PERSONNEL**

Provide detailed information about your proposed team members, ensuring they possess the expertise and capacity needed for successful program implementation.

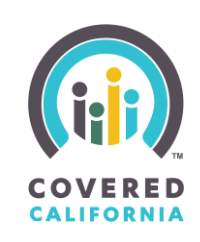

#### ✓ A : Proposed Personnel

Please respond to each of the questions using the text boxes provided below. If you are not partnering with a subcontractor, enter N/A.

#### Lead Organization

- 1. Staffing Strategy: Describe your organization's overall strategy for staffing outreach and enrollment activities and explain why you believe this approach effectively supports meeting the grant performance goals and deliverables.
- **2. Current Staffing Capacity:** Describe the Applicant's current staffing capacity to perform the services requested in this Grant Application and the hiring plans for additional staff if needed.
- **3. Cultural and Linguistic Considerations:** How does the proposed organization's staffing for this grant program reflect the cultural, linguistic, and other characteristics/preferences of the targeted populations that your organization proposes to serve?
- 4. Biographical Statements: Provide brief biographical statements for the organization's grant project manager and senior staff members who will oversee the Covered California Navigator Grant Program.

#### Lead with Subcontractor(s)

\*5. Partner Roles and Contributions: If your organization is submitting an application as a collaborative (with a lead primary organization and subcontractors), describe the role of each partner organization in this project and the added value they bring to the proposed outreach, application assistance, and enrollment strategies.

#### If you are not using subcontractors, enter N/A in this section as it

\*6. Subcontractor Staffing Capacit doesn't apply to your organization ctors involved in performing the services requested in this grant program to meet your targeted populations. Also desende any additional staff that may be needed and how they will be recruited.

\*7. Potential Partners: If your organization plans to collaborate as a lead organization but has not finalized the subcontractor selection, provide a description of the potential partners.

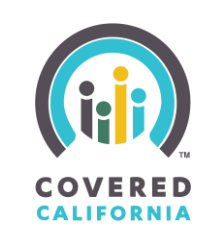

# STEP 10: STRATEGIC WORKPLAN, PROJECT MANAGEMENT, AND QUALITY ASSURANCE

Outline your strategies for achieving program objectives, managing resources, and ensuring quality outcomes to demonstrate effective program management.

| ✓ A : Strategic Workplan                                                                                                    |
|----------------------------------------------------------------------------------------------------|
| Please respond to each question using the text boxes provided below.                                                                                                    |
| *1. Enrollment Strategy: Describe the organization's proposed approach and strategy for maximizing enrollments during the Open Enrollment and Special Enrollment periods.                                                                                                    |
|                                                                                                    |
|                                                                                                    |
| *2. Outreach and Event Planning: Describe the organization's proposed plan of enrollment events and the outreach and education strategy that will drive enrollments. Describe the settings and venues where the Navigator Grantee's activities will take place and why these venues are appropriate for reaching the organization's proposed targeted populations. |
|                                                                                                    |
| *3. Media and Advertising Strategy: Describe your orga Fill out required fields amples of paid media, earned media and, social media                                                                                                    |
|                                                                                                    |
| *4. Operational Plan and Infrastructure: Describe the organization's capacity and plans to have a storefront or other public location where consumer assistance will be provided outside of normal business hours. Include the hours of operation and address locations.                                                                                           |
|                                                                                                    |
| *5 Evisting Infrastructure and Palationshine: Describe the organization's existing structure and/or relationshine that would facilitate its ability to address the needs of the                                                                                                    |
| proposed targeted population.                                                                                                    |
|                                                                                                    |
|                                                                                                    |
| • o. Customer Retention strategy: Describe the organization's proposed approach for assisting Covered California members with renewal enfolment applications and supporting retention efforts.                                                                                                    |

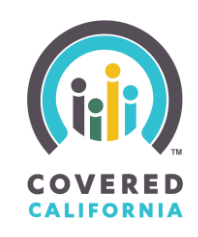

| $\sim$ |  |  | Pro | ject | Management |
|--------|--|--|-----|------|------------|
|--------|--|--|-----|------|------------|

Please respond to each question using the text boxes provided below.

| * 1. Program Management Approach: Describe your organization's approach to the gran<br>Agile, Waterfall, PRINCE2, etc.) and how they will be applied to the Navigator Program<br>grant project(s) will be managed and monitored over time. | t project management and include the project management methodologies you use (e.g.,<br>grant requirements, performance goals, and deliverables. This should describe how the |
|----------------------------------------------------------------------------------------------------|----------------------------------------------------------------------------------------------------|
|                                                                                                    |                                                                                                    |
| *2. Project Team Structure: Detail the grant project team structure, including roles and r<br>explain how they contribute to the Navigator Grant Program's requirements, perform                                                           | esponsibilities. Highlight the experience and qualifications of key team members and<br>ance goals, and deliverables.                                                         |
|                                                                                                    | le le le le le le le le le le le le le l                                                                                                    |
| *3. Risk Management: Explain your organization's approach to risk management. This sh<br>associated with the grant project.                                                                                                    | ould include identification, assessment, and mitigation strategies for potential risks                                                                                        |
|                                                                                                    |                                                                                                    |
| *4. Change Management: Describe your organization's or strategies due to community needs, policies, etc. Fill out requ                                                                                                    | include changes in scope, personnel, budget, timeline, goals,                                                                                                    |
| *5 Colleboration Management and Challenoon Management and a submitted                                                                                                    |                                                                                                    |
| *5. Collaborative Management and Challenges: If your organization is submitting an ap                                                                                                    | plication as a collaborative (with a lead primary organization and subcontractors), provide                                                                                   |

#### ✓ C : Quality Monitoring

Please respond to each question using the text boxes provided below.

\*1. Quality Assurance Strategy: Describe your organization's strategy for ensuring quality in the grant project outcomes. This could include quality standards, quality control activities, and quality improvement initiatives.

on any predicted challenges related to managing the projected collaboration. If you are not partnering with a subcontractor, enter N/A.

\*2. Measurement and Evaluation: Explain how you will measure and evaluate the grant project's success. Include the key performance indicators (KPIs) you will use, and how they align with the Navigator Grant Program grant requirements, performance goals, and deliverables.

\*3. Feedback and Improvement: Describe the feedback mechanisms you will use (such as customer feedback, stakeholder feedback, etc.) and how this feedback will be used to improve the grant project.

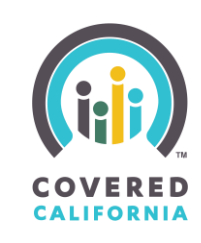

#### **STEP 11: PROJECT COSTS**

Disclose your budget details clearly to ensure responsible fund utilization and aid in evaluating cost-effectiveness.

| ✓ Project Costs                                                                                                    |
|----------------------------------------------------------------------------------------------------|
| Provide a high-level overview of the total project cost your organization proposed in this application to meet the grant deliverables. This includes direct costs (personnel, equipment, supplies, etc.) and indirect costs (administrative costs, overheads, etc.).                               |
| Break down each cost category into its component parts. For example, if you have a personnel cost, list out each role, their salaries, and the amount of time they will spend on the project. These costs are your best estimate, and will not be considered as reimbursable by Covered California |
| Personnel<br>This includes salaries for project staff. Specify each position, the number of people in each position, their time commitment to the project, and their salary rates.                                                                                                    |
| * Estimated Personnel Cost                                                                                                    |
| *Personnel Cost Description                                                                                                    |
|                                                                                                    |
| Equipment<br>Detail all the necessary equipment for the project, their cost, and their expected lifespan.                                                                                                    |
| * Estimated Equipment Cost Fill out required fields                                                                                                    |
| *Equipment Cost Description                                                                                                    |
|                                                                                                    |
| Supplies This includes office supplies, printing, postage, and any other miscellaneous items. Be sure to list out each item and its associated cost.  *Estimated Supplies Cost  *Supplies Cost Description                                                                                         |
| Other Direct Costs         This could include services like printing, advertising, space rental, etc.         *Estimated Other Direct Costs                                                                                                    |
| * Other Direct Costs Description                                                                                                    |
| Indirect Costs<br>If your organization has a federally negotiated indirect cost rate, you may include it here. Otherwise, you may include a de minimis rate of 10% of modified total direct costs (MTDC).                                                                                          |
| *Estimated Indirect Costs                                                                                                    |
| *Indirect Costs Description                                                                                                    |
|                                                                                                    |

## **RFA Quick Guide**

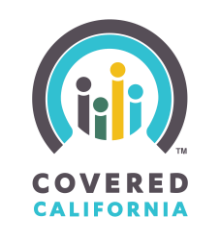

#### STEP 12 (OPTIONAL): SUPPLEMENTAL OUTREACH FUNDING

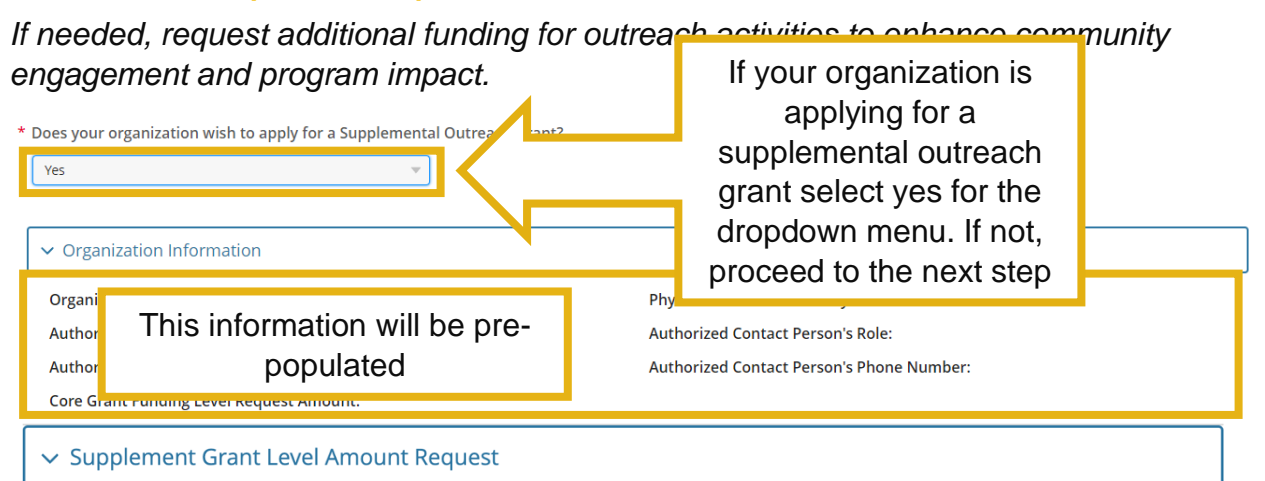

- 1. Review the Grant Level Amount in the table below.
- 2. Apply for the Grant Level Amount between \$50,000 to \$200,000. Amount must be equal to or lower than your core grant funding level request.
- 3. Each funding level has minimum requirements associated to the number of Community Based Organizations (CBOs), Community Health Workers (CHWs), or similar workers.
- 4. Review the minimum Outreach Events and Consumer Referral goals that the grantee must meet.

| Grant | Grant     | Minii<br>Coll | mum CBO Minimum Minimum CHW Outreach<br>Jaborative Community Health & Education Events |  | Minimum CHW<br>Consumer Referral |                  |
|-------|-----------|---------------|----------------------------------------------------------------------------------------|--|----------------------------------|------------------|
| Levei | Amount    | C             | Consult this table to determine your                                                   |  |                                  | Requirement Goal |
| 1     | \$50,000  |               | Total Requested Amount for                                                             |  |                                  | 500              |
| 2     | \$100,000 |               | Supplemental Outreach Funding                                                          |  |                                  | 1,000            |
| 3     | \$150,000 |               |                                                                                        |  |                                  | 1,500            |
| 4     | \$200,000 |               | 2 8 48                                                                                 |  |                                  | 2,000            |

1. Select the Grant Level Amount your organization would like to apply for. Upon selection, the assigned total number of goals each category will display.

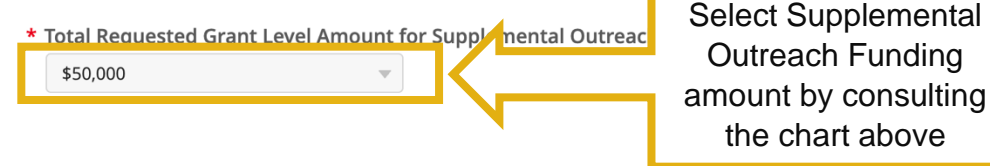

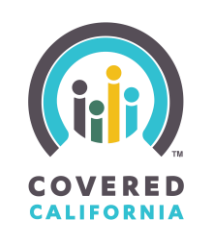

| Navigato                                                                                                    | r Supplemen                                        | tal Funding Gra                                                     | nt Amount Poquested & Assigned Goals                                                                                                    | Selected                                                     |                                                       |
|----------------------------------------------------------------------------------------------------|----------------------------------------------------|---------------------------------------------------------------------|----------------------------------------------------------------------------------------------------|--------------------------------------------------------------|-------------------------------------------------------|
| Grant<br>Level                                                                                                    | Grant<br>Amount                                    | Minimum C<br>Collaborati<br>Contract                                | Auto-populates with select<br>supplemental grant reque                                                                                   | ted /ents<br>est Goal                                        | Minimum CHW<br>Consumer Referrals<br>Requirement Goal |
| 1                                                                                                    | \$50,000                                           | 1                                                                   | ۷۲                                                                                                    | 12                                                           | 500                                                   |
| <ol> <li>Enter your organization's projected collaborative contract with community-based organizations to support this grant project's goals, objectives, and deliverables.</li> <li>Enter your organization's projected number of Community Health Workers (CHWs) or similar workers needed to conduct the outreach and education events for this grant project's goals, objectives, and deliverables.</li> <li>Enter your organization's projected estimated Total Number of Individual Consumers Reached and Referred to your organization from the contracted CBO and/or CHWs.</li> </ol> |                                                    |                                                                     |                                                                                                    |                                                              |                                                       |
| ✓ Outrea                                                                                                    | ach Strategy                                       | Plan                                                                |                                                                                                    |                                                              |                                                       |
| 1. Outrea<br>CBOs a<br>having                                                                                                    | ach and Impa<br>and CHW/R/Ps<br>of this partne     | ct Strategy: Desc<br>s to conduct outr<br>ership.<br>Community-Base | ribe your organization's plan for using the<br>each efforts in targeted communities. Expla<br>ed Organizations: Identify the Community l | grant supplement<br>ain how you will in<br>Based Organizatic | funds to contract with<br>fluence the value of        |
| organiz<br>organiz                                                                                                    | zation already<br>zation's inforr<br>O Information | y formally collabornation such as th                                | Select to<br>activated the<br>CBO pop-up                                                                                                 | rant. Select the "A<br>respective relation                   | dd" button to list each<br>iships with each entity.   |
|                                                                                                    | Organizatior                                       | n Name                                                              | Primary Contact Person Fu                                                                                                    | Ill Name                                                     | Actions                                               |
| No Record                                                                                                    | ds Found.                                          |                                                                     |                                                                                                    |                                                              |                                                       |

address their specific needs and circumstances?

## **RFA Quick Guide**

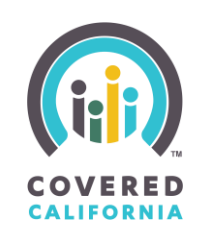

| b Title of Primary Contact<br>ty                    |                                   | * Physical Address                                                            |
|-----------------------------------------------------|-----------------------------------|-------------------------------------------------------------------------------|
| ity                                                 |                                   |                                                                               |
|                                                     |                                   | *State                                                                        |
| .P Code                                             |                                   | * Office Phone Number                                                         |
| lternate Phone Number                               |                                   | J                                                                             |
| mail Address                                        | СВО                               | pop-up                                                                        |
|                                                     |                                   | J                                                                             |
| rative:<br>ganization's Mission                     |                                   |                                                                               |
|                                                     |                                   |                                                                               |
| ture of Relationship                                |                                   |                                                                               |
| rtner Organization Agreement                        | Attach Partner                    |                                                                               |
| 1 Upload Files Or drop files                        | Dra Aareement                     |                                                                               |
| 3. Workforce and Qualifications: Describe h         | org / igreenieni                  | reach efforts. Please provide a brief description of their qualifications and |
|                                                     |                                   |                                                                               |
|                                                     |                                   |                                                                               |
| 4. Consumer Referral Plan: Describe your organizati | ion's plan for the referral proce | ss of consumer leads from the contracted CBOs and/or CHW/R/Ps to provide      |
| enrollment support. Identify how you will track the | e reporting and assistance prov   | ided to the lead.                                                             |
|                                                     |                                   |                                                                               |
|                                                     |                                   |                                                                               |
|                                                     |                                   |                                                                               |

forms.

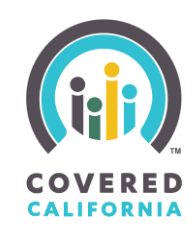

#### Outreach & Education Events and Referrals Goals

Covered California has established Key Performance Indicators (KPIs) for measuring the effectiveness of this supplement grant through its partners in achieving outreach, education events, and consumer lead referral goals. Review some KPIs that may be used to determine the success of the supplemental grant:

- Number of Outreach Events Conducted: This KPI measures the total number of outreach and education events conducted by the CBOs and CHWs. It provides a clear picture of their efforts to engage with the community.
- Number of Attendees at Outreach Events: This KPI helps to measure the reach of the outreach efforts. It tracks the number of individuals who attended the outreach and education events.
- Number of Consumer Leads Generated: This KPI measures the number of potential consumers identified and referred by the CBOs and CHWs for further support and enrollment.
   Conversion Rate: This KPI calculates the percentage of con
- effective lead generation and referral. • Consumer Satisfaction: This KPI gauges the satisfaction le
  Fill out required fields
- . This could be measured through surveys or feedback
- Cultural and Linguistic Alignment: This KPI assesses the ability of the CBOs and CHWs to effectively engage with diverse communities. This could be measured by the diversity of the
  communities reached and the range of languages in which services are provided.
- Timeliness of Follow-ups: This KPI measures the speed and efficiency with which the CBOs and CHWs follow up with consumer leads.

Respond to the following questions in this section to share how your organization's is going to meet the supplemental grant goals, objectives, and deliverables and maximize the Key Performance Indicators (KPIs) referenced above.

- 1. Outreach Events: How will your organization work with the CBO to organize and conduct outreach and education events in targeted communities? What strategies will your organization employ to maximize attendance?
- 2. Lead Generation: What methods will your organization require the contracted CBO use to identify and engage potential consumers? How will you track the referrals/leads received? How will your organization ensure these referrals/leads are converted into enrollments?
- 3. Conversion Rate: What strategies does your organization have in place to ensure the successful enrollment of the consumer leads you generate? How do you plan to track and improve your organization's conversion rates?
- 4. Consumer Satisfaction: How will you ensure a high level of satisfaction among the consumers your organization and your contracted CBOs and CHW/R/Ps serve? What mechanisms will you use to gather and respond to consumer feedback?
- 5. Cultural and Linguistic Alignment: How will you ensure your organization's contracted CBO and CHW/R/Ps' services are culturally and linguistically aligned with the communities you are targeting? How will you measure their impact? What will you do to address any service gaps you identify?
- 6. Timeliness of Follow-ups: How will your organization manage follow-ups with consumer leads to ensure that they are timely and effective? What systems do you have in place to track and manage these follow-ups?

#### ✓ Demonstrated Ability

1. Provide examples of your organization's past experiences or successes that demonstrate its ability to reach and influence the targeted communities by working with CBOs and/or CHW/R/Ps.

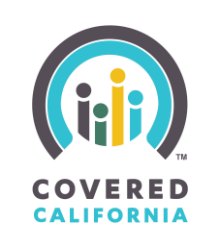

#### **STEP 13: REVIEW APPLICATION**

Before final submission, review all provided information carefully to ensure accuracy and completeness for a comprehensive evaluation.

#### **STEP 14: SUBMISSION**

Confirm the accuracy of your submitted information and agree to program guidelines and terms to finalize the submission process.

After completing all the required steps, you will be able to submit your application. The last step (14) on the application is to submit your application to Covered California at the bottom of the page.

To complete the submission of your application, please do the following:

- 1. Confirm your organization's information is correct in the disclosure form and fill out the final text fields. Once the fields are complete, the "Submit Application to Covered California" button will change from grey to blue and can be selected.
- 2. Submit your application using the "Submit Application to Covered California" button.

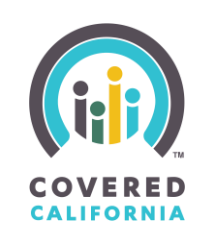

#### ✓ Instructions for Application Submission

#### Submission Deadline

- Please note that the deadline for application submission is 03/15/2024. Applications received after this time will not be considered
- To submit your application, please follow these steps:
- Submit Your Application: Once you are satisfied with your application, you can submit it by clicking on the "Submit Application" button. Please note that once your application is submitted, you will not be able to make any further changes to the application after the deadline date. Please refer to the RFA solicit to the application of the deadline date.
- Print a Copy of Your Submitted Application (Optional): After you have submitted your application, you

Covered California Navigator Program Application Submission Disclosure Form

| will have | 1. Confirm all Organization |
|-----------|-----------------------------|
|           | Information is correct.     |
|           |                             |

Confirm Your Organization's information below is correct by checking yes or no for the first two row in the last column

| Fields                                                    | Information | Correct              |
|-----------------------------------------------------------|-------------|----------------------|
| Organization Name                                         |             | * Select an Option 👻 |
| Organization Authorized Representative's Full Legal Name: |             | * Select an Option 🚽 |
| Organization Applying Representative's Full Legal Name:   | *           | N/A                  |
| Organization Applying Representative's Job Title:         | *           | N/A                  |
| Application Submission Date/Today's Date                  | 1/30/2024   | N/A                  |

By submitting this application and the accompanying documents and materials, I hereby agree and attest to the following:

1. Authorized Signatory: I confirm that I am authorized to submit this application on behalf of the applying organization.

2. Understanding of Program Guidelines: I confirm that I have read, understood, and agree to abide by the Covered California Navigator Program instructions, guidelines, questions, and requirements as stated in this application.

3. Completeness of Application: I confirm that all questions contained in the application have been answered to the best of my knowledge and ability. I also confirm that the following required documents are included as part of the application packet for submission: (List of required documents)

4. Accuracy of Information: I attest that, to the best of my knowledge and belief, the information included as part of this application is true, complete, and accurate. I understand that false statements could result in forfeiture of benefits and possible prosecution.

I understand that by clicking the 'Submit Application to Covered California' button, I am providing a Thank you for your interest in the Covered California Navigator Program.

| 2. Submit<br>Application | e legal effect as a handwritten signature. |
|--------------------------|--------------------------------------------|
| to Covered               | Submit Application to Covered California   |
| California               |                                            |

#### WITHDRAWING AN APPLICATION

Covered California's Navigator Enrollment Portal is equipped with a "Withdraw and Clone Application" functionality to enable organizations to easily edit a submitted application and make necessary changes before the deadline.

Note: Applications that are in "Draft" status cannot be withdrawn or cloned. If your application is in "Draft" status, you can continue to edit your application seamlessly until it is submitted.

To withdraw your application, please follow these steps:

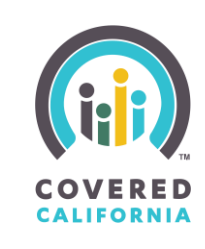

Step 1: Select the application tab in the navigation bar above or the "Apply Now" button in the "Get Started" Section.

Step 2: After being redirected to the application page, select the "View Application" button.

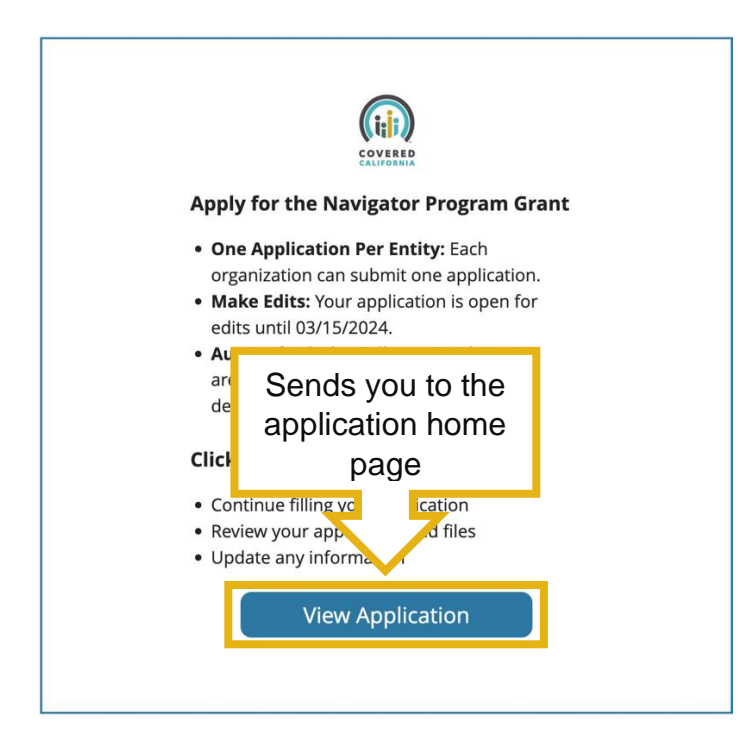

Step 3: Once on the Application page, the documentation's status will now show as "Submitted".

## **RFA Quick Guide**

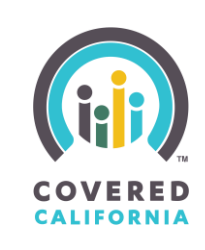

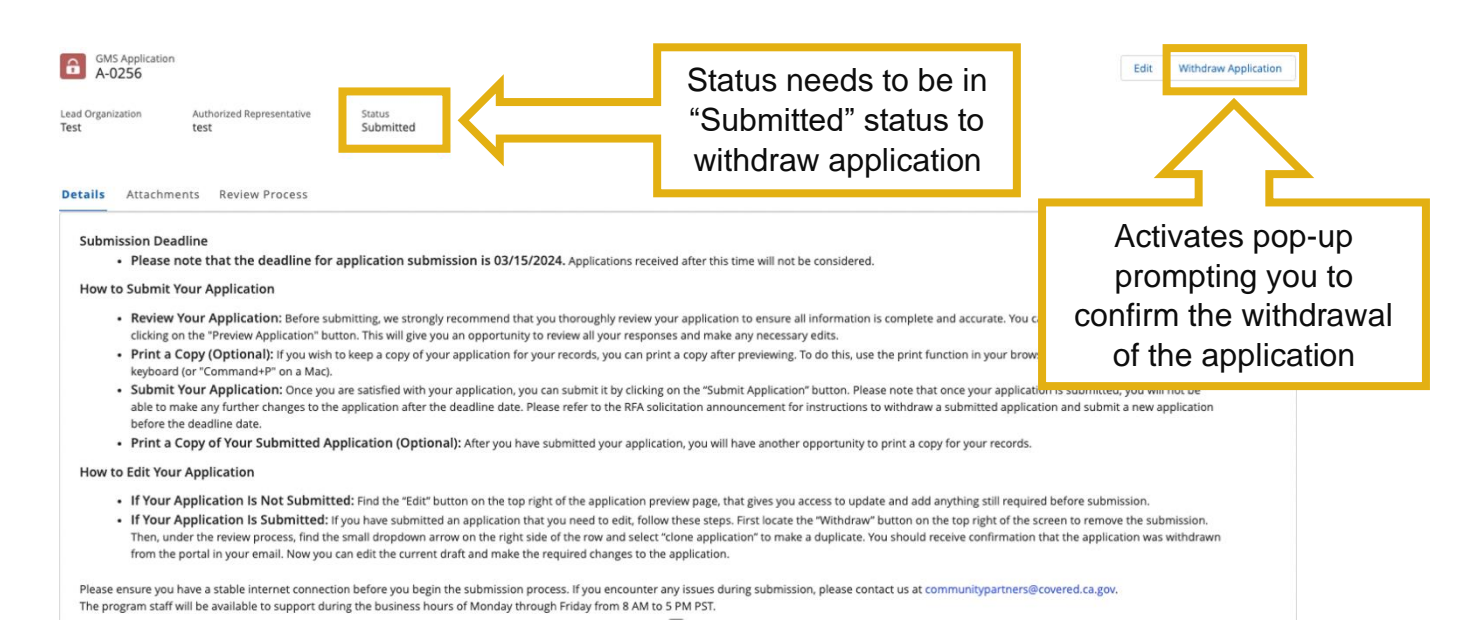

Step 4: To withdraw a submitted application, select the "Withdraw Application" button at the top right corner.

Step 5: Next, you will receive a notification pop-up to confirm that you would like to withdraw your application. Select "Confirm" to continue withdrawing your application.

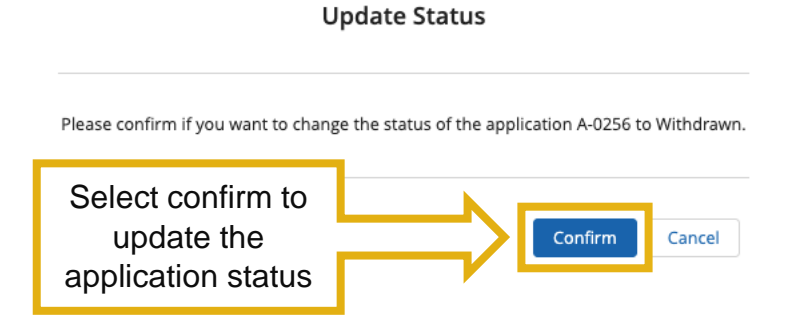

Step 6: Once you confirm that you would like to withdraw your application, the status will change to "Withdrawn".

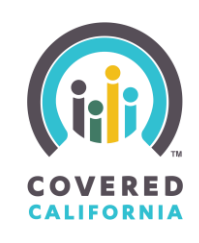

| GMS Application<br>A-0256<br>Lead Organization<br>Test test<br>Details Attachments Review Process | Status<br>Withdrawn              | Status has changed to "Withdrawn" | Edit Withdraw Application |
|---------------------------------------------------------------------------------------------------|----------------------------------|-----------------------------------|---------------------------|
| Applications (2)                                                                                  |                                  |                                   |                           |
| GMS Application Name                                                                              | <ul> <li>Created Date</li> </ul> | 🤝 Stal                            | ius 🗸 🗸                   |
| A-0256                                                                                            | 1/23/2024, 08:5                  | 4 PM With                         | ndrawn 💌                  |
| A-0149                                                                                            | 12/29/2023, 01:                  | 32 PM With                        | ndrawn 💌                  |

To repurpose a withdrawn application and make changes before the deadline, follow the steps in the "Cloning A Withdrawn Application" section.

#### **CLONING A WITHDRAWN APPLICATION**

1. Select the dropdown arrow on the right-hand side of the withdrawn application in the application list and click "Clone Application".

| GMS Application<br>A-0256                                                 |                      |                                                |                | Edit Withdraw Application |
|---------------------------------------------------------------------------|----------------------|------------------------------------------------|----------------|---------------------------|
| Lead Organization Authorized Representative Status<br>Test test Withdrawn |                      |                                                |                |                           |
|                                                                           |                      |                                                |                |                           |
| Details Attachments Review Process                                        |                      |                                                |                |                           |
| Applications (2)                                                          |                      |                                                |                |                           |
| GMS Application Name                                                      | Created Date         |                                                | Select the     | ×                         |
| A-0256                                                                    | 1/23/2024, 08:54 PM  |                                                |                |                           |
| A-0149                                                                    | 12/29/2023, 01:32 PM |                                                | dropdown arrow | N v                       |
|                                                                           |                      |                                                |                |                           |
|                                                                           |                      |                                                |                |                           |
| Applications (2)                                                          |                      |                                                |                |                           |
| GMS Application Name                                                      | Created Date         | Choo                                           | na "Clona      | × · · · ·                 |
| A-0256                                                                    | 1/23/2024, 08:54 PM  | Application" to activate a confirmation pop-up |                | View                      |
| A-0149                                                                    | 12/29/2023, 01:32 PM |                                                |                | Clone Application         |
|                                                                           |                      |                                                |                |                           |

2. Next, you will receive a notification pop-up to confirm that you would like to clone your application. Select "Clone" to continue.

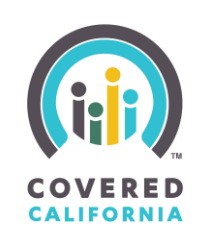

#### **Clone Application**

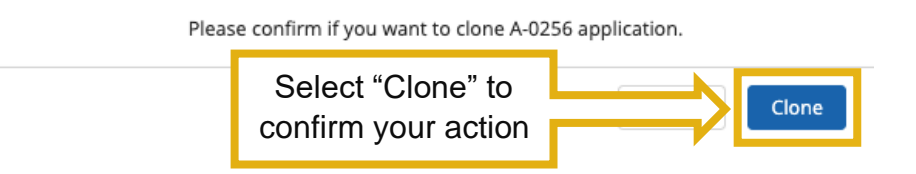

3. Once you have successfully cloned your application, a banner will notify you that your application has been cloned.

Once cloned, the top-left corner will be updated with the new application ID and the status will change back to "Draft". You can now edit the application normally and resubmit once it is complete.

| Construction<br>Key Construction<br>Key Construction | Kelt Withdraw Application                                           |  |  |
|----------------------------------------------------------------------------------------------------|---------------------------------------------------------------------|--|--|
| Submission Deadline Please note that the deadline for application submission is 03/15/2024. Applications received after this time will not be considered. How to Submit Your Application: Review Your Application: Before submitting, we strongly recommend that you thoroughly review your application to ensure all information is complete and accurate. You can preview your full application to picture and the any meessary edit. Print a Copy Of Your Submitted Application: Come you are subfield by your records, you can print a copy after previewing. To do this, use the print function in your browser or press "Crit+P" on your keyboard (or Submit Your Application to exercise and make any meessary edit. Print a Copy Of Your Subfield Application, You can application for your records, you can print a copy after previewing. To do this, use the print function in your browser or press "Crit+P" on your keyboard (or Submit Your Application: One you are subfiet the your a submit it by clicking on the "Submit Application because on the submit of the your application and submit and was a submitted application aduption and submit are any advected to the RFA solicitation announcement for instructions to withdraw a submitted your application and submit and environ and submit application before the deadline date. Print a Copy of Your Submitted Application (Potional): Hyory unknew Submitted your application and submit and application before the deadline date. Print a Copy of Your Submitted Application (Potional): Hyory unknew Submitted your application and submit and application before the deadline date. Print a Copy of Your Submitted Application (Potional): Hyory unknew Submitted your application and submit application before the deadline date. Print a Copy of Your Submitted Application (Potional): Hyory unknew Submitted your application you will have another opportunity to print a copy of Your records. Print a Copy of Your Submitted Application (Potional): Hyory unknew Submitted your application you will have another opportunity to pri                                                                                                    | Now user can edit their<br>application through the<br>"Edit" button |  |  |
| How to Edit Your Application  If Your Application is Not Submitted: Find the "Edit" button on the top right of the application preview page, that gives you access to update and add anything still required before submission. If Your Application is Submitted: Find the "Edit" button on the top right of the application preview page, that gives you access to update and add anything still required before submission. Then, under the review process, find the small dropdown arrow on the right side of the row and sector shows the submission. Then, under the review process, find the small dropdown arrow on the right side of the row and sector shows advaluated to show to indive edit of the row and sector shows advaluated to show to indive edit of the row and sector shows advaluated to show to indive edit of the row and sector shows advaluated to show to indive edit of the row and sector shows advaluated to show to indive edit of the row and sector shows advaluated to show to indive edit of the row and sector shows advaluated to show the review process, find the small dropdown arrow on the right side to submission groups and the row and sector shows advaluated to show to review the required dranges to the application. Please ensure you have a stable interret connection before you begin the submission process. If you encounter any issues during submission, please contact us at communitypartners@covered.ct.gov. The program staff will be available to support during the business hours of Monday through Friday from 8 AM to 5 PM PST.                                                                                                    |                                                                     |  |  |
|                                                                                                    |                                                                     |  |  |